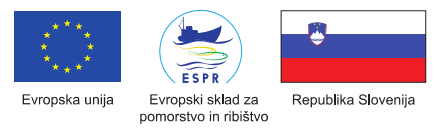

# NAVODILA ZA POROČANJE O RIBOLOVNIH DNEVIH IN UPLENU PRI GOSTOVANJU <u>http://zrdzp.si</u>

#### 1 Namen

Ta navodila so namenjena poročevalcem ribiških družin (RD) Zveza ribiških družin Zasavja in Posavja (ZRDZP) za vnos letnih rekapitulacij podatkov o ribolovnih dnevih po starostnih skupinah ter uplenu pri gostovanju v savskih ribolovnih revirjih drugih RD v ZRDZP.

Vsak poročevalec matične RD pri svojem poročanju vpiše sedem poročil oz. zapisov (glej pogl. 5), po eno za vsako RD, kjer so ribiči iz njegove-matične RD gostovali.

#### 2 Priporočen brskalnik za uporabo aplikacije ZRDZP.si je CHROME

Aplikacija/spletna podatkovna baza ZRDZP.si in vse opisane funkcionalnosti v teh navodilih so bile testirane v brskalniku »CHROME« zato za delo z bazo ZRDZP.si priporočamo uporabo brskalnika »CHROME«.

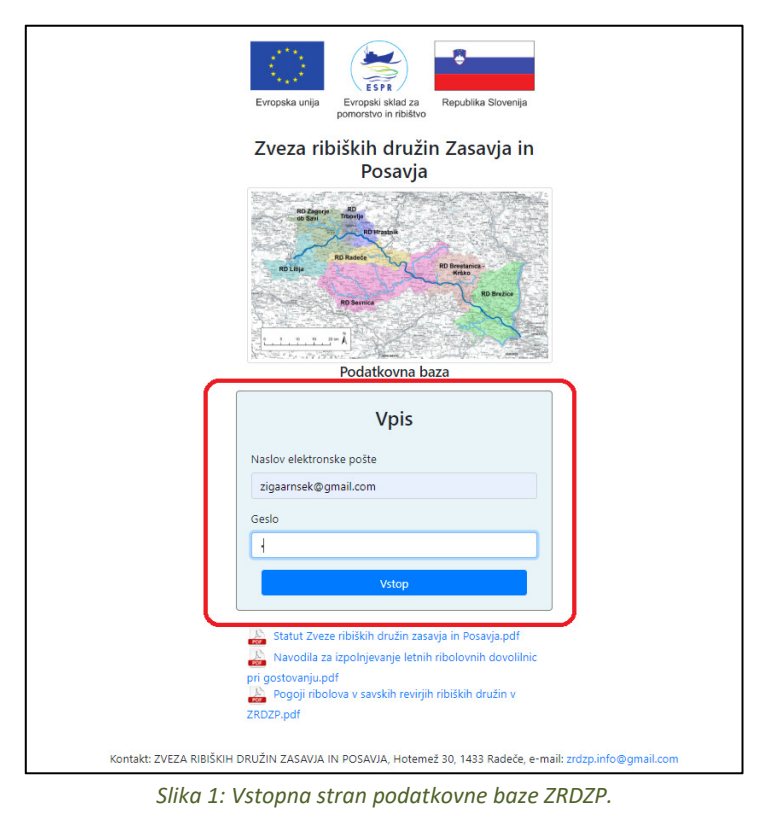

## 3 Prijava v podatkovno bazo ZRDZP

- Prijavo v podatkovno bazo ZRDZP izvedete tako, da greste na naslov: <u>http://zrdzp.si</u>
- V okvir »Vpis« (Slika 1) vtipkate svoj naslov elektronske pošte in geslo, ki ste ga prejeli od administratorja podatkovne baze,
  - Izberete gumb »Vstop«.

Vsebina je nastala v okviru aktivnosti operacije "Povezani s Savo", ki je sofinancirana **iz Evropskega sklada za pomorstvo in** 1 | Stran **ribištvo (ESPR).** Podrobnejše informacije o operaciji so dostopne na: <u>http://www.rd-brestanica-krsko.si/posava.html</u>

#### 4 Izpis iz podatkovne baze ZRDZP

| ID            | Datum pozočanja ÷         | Lato poročanja 🗘 | Dihička družina | Davir \$                                                 | Hetvaril             | Uradi zanje    |
|---------------|---------------------------|------------------|-----------------|----------------------------------------------------------|----------------------|----------------|
| 10            | Datamporocanja            | Leto porocanja   | Noraka Grazina  | 140 YI                                                   | Gatvarin             | orear zapia    |
| 317           | 09/07/2019                | 2020             | RD Hrastnik     | Sava 17(RA-S17, RD Radece, Radeški ribiški okoliš)       | 2 martine            | UREJANJE       |
| 316           | 08/07/2019                | 2020             | RD Radece       | Sava 21(BR-S21, RD Brežice, Brežiški ribiški okoliš)     | 2000                 | UREJANJE       |
| 288           | 30/05/2019                | 2018             | RD Brežice      | Sava 20(BR-S20, RD Brežice, Brežiški ribiški okoliš)     |                      | UREJANJE       |
| 287           | 30/05/2019                | 2018             | RD Radece       | Sava 17(RA-S17, RD Radece, Radeški ribiški okoliš)       | digitania.           | UREJANJE       |
| 286           | 30/05/2019                | 2018             | RD Sevnica      | Sava 18(SE-S18, RD Sevnica, Mirenski rihiški okoliš)     | -                    | UREJANJE       |
| 285           | 30/05/2019                | 2018             | RD Radece       | Sava 16(RA-S16, RD Radece, Radeški ribiški okoliš)       | $\omega d_{i}/d_{i}$ | UREJANJE       |
| 283           | 30/05/2019                | 2018             | RD Hrastnik     | Sava 15(HR-S15, RD Hrastnik, Hrastniški ribiški okoliš)  | 5 - S                | UREJANJE       |
| 280           | 30/05/2019                | 2018             | RD Trbovlje     | Sava 14(TR-S14, RD Trbovlje, Trboveljski ribiški okoliš) | -                    | URE IAN IE     |
| Prikazano 1 o | od skupno 10 of 10 vnosov |                  |                 |                                                          |                      | Prejšnja 1 Na: |
| DODAJ NOV     | ZAPIS                     |                  |                 |                                                          |                      |                |

*Slika 2: Izpis iz podatkovne baze ZRDZP.* 

- Iz podatkovne baze ZRDZP se izpišete tako ,da izberete gumb »IZPIŠI ME«,
- Izpis iz podatkovne baze izvedete po prenehanju uporabe le te in s tem preprečite, da bi drug uporabnik istega računalnika brskal po bazi v vašem imenu.

| Prikaži 10              | vnosov                  |                |                 | Iskanje:                                                 |          |      |  |  |  |  |  |
|-------------------------|-------------------------|----------------|-----------------|----------------------------------------------------------|----------|------|--|--|--|--|--|
| ID                      | Datum poročanja         | Leto poročanja | Ribiška družina | Revir                                                    | Ustvaril |      |  |  |  |  |  |
| 317                     | 09/07/2019              | 2020           | RD Hrastnik     | Sava 17(RA-S17, RD Radece, Radeški ribiški okoliš)       | UREJANJ  |      |  |  |  |  |  |
| 316                     | 08/07/2019              | 2020           | RD Radece       | Sava 21(BR-S21, RD Brežice, Brežiški ribiški okoliš)     | UREJANU  |      |  |  |  |  |  |
| 288                     | 30/05/2019              | 2018           | RD Brežice      | Sava 20(BR-S20, RD Brežice, Brežiški ribiški okoliš)     | UREJANJ  |      |  |  |  |  |  |
| 287                     | 30/05/2019              | 2018           | RD Radece       | Sava 17(RA-S17, RD Radece, Radeški ribiški okoliš)       | UREJANJ  |      |  |  |  |  |  |
| 286                     | 30/05/2019              | 2018           | RD Sevnica      | Sava 18(SE-S18, RD Sevnica, Mirenski ribiški okoliš)     | UREJANJ  |      |  |  |  |  |  |
| 285                     | 30/05/2019              | 2018           | RD Radece       | Sava 16(RA-S16, RD Radece, Radeški ribiški okoliš)       | UREJANJ  | Ę    |  |  |  |  |  |
| 283                     | 30/05/2019              | 2018           | RD Hrastnik     | Sava 15(HR-S15, RD Hrastnik, Hrastniški ribiški okoliš)  | UREJANJ  |      |  |  |  |  |  |
| 280                     | 30/05/2019              | 2018           | RD Trbovlje     | Sava 14(TR-S14, RD Trbovlje, Trboveljski ribiški okoliš) | LIRE MAN |      |  |  |  |  |  |
| Prikazano 1<br>Dodaj no | od skupno 10 of 10 vnos | ον             |                 |                                                          | Prejšnja | 1 Na |  |  |  |  |  |
|                         |                         |                |                 |                                                          |          |      |  |  |  |  |  |

### 5 Kreiranje novega zapisa v bazi ZRDZP

Slika 3: Kreiranje novega zapisa v bazi ZRDZP.

| RIJAVLJENI UPO | ORABNIK: adm    | in                               |               | PODATKOVNA BAZA ZRDZP |                         |                        |                         |                                      |                                   |                                              |                 |   |          |             | 12 PHD I ME |
|----------------|-----------------|----------------------------------|---------------|-----------------------|-------------------------|------------------------|-------------------------|--------------------------------------|-----------------------------------|----------------------------------------------|-----------------|---|----------|-------------|-------------|
|                |                 | _                                | (             | DBRAZEC Z             | A DOADAJANJE N          | OVEGA ZAPISA V PO      | DATKOV                  | 'NO BAZO ZRI                         | DZP                               |                                              |                 |   |          |             |             |
| Prika          | ži 10 ¢ vno     | sov                              | C             | Datum poroča          | nja:                    |                        |                         |                                      |                                   |                                              |                 |   |          | Iskanje:    |             |
| ID             | Ŷ               | Datum poročanja                  | ¢ Leto ;      | 09/07/2019            |                         |                        |                         |                                      |                                   |                                              |                 | ¢ | Ustvaril | Uredi zapis | 0           |
|                |                 |                                  | 2020 L        | eto poročanja<br>2018 | a:                      |                        |                         |                                      |                                   |                                              |                 |   |          | UREJUNJE    | Î.          |
|                |                 | 08/07/2019                       | 2020 -        | Ribiška družina       | a:                      |                        |                         |                                      |                                   |                                              |                 |   |          | UREJUNJE    |             |
| 288            |                 |                                  | 2018          | RD Brežice            |                         |                        |                         |                                      |                                   |                                              | •               |   |          | UREJANLIE   |             |
| 287            |                 |                                  | 2018 F        | Revir:                |                         |                        |                         |                                      |                                   |                                              |                 |   |          | UREJUNJE    |             |
| 286            |                 |                                  | 2018          | Sava 13(ZA-           | S13, RD Zagorje, Zagor  | ski ribiški okoliš)    |                         |                                      |                                   |                                              | ٠               |   |          | UREJANJE    |             |
| 285            |                 |                                  | 2018          | VISTAVI NOVO V        | AISTICO 1               |                        | Vnos rib                | olovnih dni:                         |                                   |                                              |                 |   |          | UREJUNIJE   |             |
|                |                 |                                  | 2018          | Revir                 | Vrsta ribolovnega dne   | Vrsta dovolilnice      | Število n<br>ribičev do | nladih Število r<br>19 let ribičev o | mladih Število<br>d 19 in od 19 d | članov Število članov<br>o 66 let nad 66 let | Izbriši vrstico |   |          | UREJUNJE    |             |
| 280<br>Prika:  | izano 1 od skup | 30/05/2019<br>no 10 of 10 vnosov | 2018          | Sava 13(              | Izberite vrsto ribolc 🔻 | Izberite vrsto dovol 🔻 | Vnesite                 | Vnesite                              | Vnesite                           | Vnesite                                      | IZBRIĞI         |   |          | Prejšnja    | 1 Naslednja |
|                |                 |                                  |               | Sava 13(              | Izberite vrsto ribolc 🔻 | Izberite vrsto dovol 🔻 | Vnesite                 | Vnesite                              | Vnesite                           | Vnesite                                      | 128RIĞI         |   |          |             | -           |
|                | DODAJ NOV ZAPIS |                                  | l l           | VSTAVI NOVO V         |                         |                        | Količi                  | na ulova:                            |                                   |                                              |                 |   |          |             |             |
| IZPI           | S POROČIL       |                                  |               | Izvajalec             | Revir                   | Vrsta ribe             |                         | Število rib                          | Masa rib (kg)                     | Način ulova                                  | Izbriši vrstico |   |          |             |             |
| •              |                 |                                  | o vrstah ribe | RD Brežice            | Sava 13(ZA-S1           | Izberite vrsto ribe    | ۲                       | Vnesite štev                         | Vnesite mas                       | Izberite način lova 🛛 🔻                      | -4              |   |          |             |             |
|                |                 |                                  |               | RD Brežice            | Sava 13(ZA-S1           | Izberite vrsto ribe    | ¥                       | Vnesite štev                         | Vnesite ma:                       | Izberite način lova 🛛 🔻                      | ezaneta         |   |          |             |             |
|                |                 |                                  | _             | SHRANI NG             | OV ZAPIS ZAPRI          |                        |                         |                                      |                                   |                                              |                 |   |          |             |             |
|                |                 |                                  |               |                       |                         |                        | Contraction of the      |                                      | moorri                            |                                              |                 |   |          |             |             |

Slika 4: Kreiranje novega zapisa v bazi ZRDZP.

Kreiranje novega zapisa v bazi ZRDZP:

- Izberemo gumb »DODAJ NOV ZAPIS« (Slika 3) in odpre se nam obrazec za kreiranje novega zapisa (Slika 4),
- Izpolnemo vsa polja na obrazcu,
- VNOS RIBOLOVNIH DNI: Zapise o ribolovnih dnevih dodajamo z ukazom »VSTAVI NOVO VRSTICO« pod rubriko »Vnos ribolovnih dni:« (Slika 4/ 1),
- IZBRIS RIBOLOVNIH DNI: Zapise o ribolovnih dnevih (tj. posamezno vrstico v rubriki »Vnos ribolovnih dni«) odstranimo z ukazom »IZBRIŠI« pod rubriko »Vnos ribolovnih dni:« v dotični vrstici, ki jo želimo izbrisati (Slika 4/ 3),
- VNOS KOLIČIN ULOVA: Zapise o količinah ulova dodajamo z ukazom »VSTAVI NOVO VRSTICO« pod rubriko »Količina ulova:« (Slika 4/ 2),
- IZBRIS KOLIČIN ULOVA: Zapise o količini ulova (tj. posamezno vrstico v rubriki »Količina ulova«) odstranimo z ukazom »IZBRIŠI« pod rubriko »Količina ulova:« v dotični vrstici, ki jo želimo izbrisati (Slika 4/ 4),
- SHRANJEVANJE NOVEGA ZAPISA: Ko imamo na obrazcu dodane vse želene ribolovne dni in količine ulova, ter izpolnjena vsa polja lahko obrazec shranimo z ukazom »SHRANI NOV ZAPIS« (Slika 4/ 5),
- ZAPIRANJE OBRAZCA BREZ SHRANJEVANJA ZAPISA: Če želite le zapreti obrazec, novega zapisa pa ne želite shraniti izberete ukaz »ZAPRI« (Slika 4/6). Pri tem boste izgubili tudi vse podatke, ki ste jih predhodno vnesli v obrazec.

## 6 Urejanje obstoječega zapisa v bazi ZRDZP

| Prikaži 10 🗢                       | vnosov                 |                  |                   |                                                         | Iskanje: |          |              |  |  |
|------------------------------------|------------------------|------------------|-------------------|---------------------------------------------------------|----------|----------|--------------|--|--|
| ID +                               | Datum poročanja 🌲      | Leto poročanja 🗘 | Ribiška družina 🗘 | Revir                                                   | Ustvaril | Ured     | i zapis      |  |  |
| 319                                | 09/07/2019             | 2012             | RD Brežice        | Sava 15(HR-S15, RD Hrastnik, Hrastniški ribiški okoliš) | 2        |          | URE MANJE    |  |  |
| 318                                | 09/07/2019             | 2018             | RD Brežice        | Sava 13(ZA-S13, RD Zagorje, Zagorski ribiški okoliš)    | admin    |          | UREJANJE     |  |  |
| 317                                | 09/07/2019             | 2020             | RD Hrastnik       | Sava 17(RA-S17, RD Radece, Radeški ribiški okoliš)      |          |          | UREJANJE     |  |  |
| 316                                | 08/07/2019             | 2020             | RD Radece         | Sava 21(BR-S21, RD Brežice, Brežiški ribiški okoliš)    | 1        | -        | UREJANJE     |  |  |
| 288                                | 30/05/2019             | 2019             | RD Brežice        | Sava 20(BR-S20, RD Brežiće, Brežićki nbiški okolić)     | -        |          | UREJANJE     |  |  |
| 287                                | 30/05/2019             | 2018             | RD Radece         | Sava 17(RA-S17, RD Radece, Radeški ribiški okoliš)      |          |          | UREJANJE     |  |  |
| 286                                | 30/05/2019             | 2018             | RD Sevnica        | Sava 18(SE-S18, RD Sevnica, Mirenski ribiški okoliš)    | -        |          | UREJANJE     |  |  |
| 285                                | 30/05/2019             | 2018             | RD Radece         | Sava 16(RA-S16, RD Radece, Radeški ribiški okoliš)      | -        |          | URF. IAN. IF |  |  |
| Prikazano 1 od :<br>DODAJ NOV ZAPI | skupno 10 of 12 vnosov |                  |                   |                                                         |          | Prejšnja | 1 2 Na       |  |  |

Slika 5: Urejanje zapisov v bazi ZRDZP.

| OBRAZEC       | ZA UREJANJE OBS        | TOJEČEGA ZAPISA V   | / PODAT                 | Kovn               | I BAZI Z                       | RDZP                     |                       |                 |                              |                      |
|---------------|------------------------|---------------------|-------------------------|--------------------|--------------------------------|--------------------------|-----------------------|-----------------|------------------------------|----------------------|
| ID:           |                        |                     |                         |                    |                                |                          |                       |                 |                              |                      |
| 317           |                        |                     |                         |                    |                                |                          |                       |                 |                              |                      |
| Datum poroč   | anja:                  |                     |                         |                    |                                |                          |                       |                 |                              |                      |
| 09/07/2019    | 9                      |                     |                         |                    |                                |                          |                       |                 |                              |                      |
| Leto poročan  | ja:                    |                     |                         |                    |                                |                          |                       |                 |                              |                      |
| 2020          |                        |                     |                         |                    |                                |                          |                       |                 |                              |                      |
| Ribiška druži | na:                    |                     |                         |                    |                                |                          |                       |                 |                              |                      |
| RD Hrastni    | k                      |                     |                         |                    |                                |                          |                       |                 |                              | •                    |
| Revir:        |                        |                     |                         |                    |                                |                          |                       |                 |                              |                      |
| Sava 17(R/    | A-S17, RD Radece, Rade | ški ribiški okoliš) |                         |                    |                                |                          |                       |                 |                              | T                    |
| 1             |                        |                     | Ribolo                  | ovni dr            | nevi:                          |                          |                       |                 |                              |                      |
| VSTAVI NOVO   | ) VRSTICO              |                     |                         |                    |                                |                          |                       |                 |                              |                      |
| Revir         | Vrsta ribolovnega dne  | Vrsta dovolilnice   | Število n<br>ribičev do | nladih<br>o 19 let | Število i<br>ribičev o<br>66 l | mladih<br>d 19 in<br>let | Število č<br>od 19 do | lanov<br>66 let | Število članov<br>nad 66 let | Izbriši vrstico<br>2 |
| Sava 17(      | ciprinidi 🔻            | letna 🔻             | 1                       |                    | 2                              |                          | 3                     |                 | 4                            | IZBRIŠI              |
| Sava 17(      | ciprinidi 🔻            | letna 🔻             | 9                       |                    | 10                             |                          | 11                    |                 | 12                           | IZBRIŠI              |
| 3             |                        |                     | Količ                   | ina ulc            | wa.                            |                          |                       |                 |                              |                      |
| VSTAVI NOVO   | ) VRSTICO              |                     | Rono                    |                    |                                |                          |                       |                 |                              | Λ                    |
| Izvajalec     | Revir                  | Vrsta ribe          |                         | Šte                | vilo rib                       | Masa                     | a rib (kg)            | ١               | lačin ulova                  | Izbriši vrstico      |
| RD Hrastnik   | k Sava 17(RA-S1        | linj                | ٣                       | 9                  |                                | 10                       |                       | Upler           | n rib 🔻                      | IZBRIŠI              |
| RD Hrastnil   | sava 17(RA-S1          | jezerska zlatovèica | •                       | 15                 |                                | 16                       |                       | Upler           | n rib 🔻                      | IZBRIŠI              |
| 5             |                        | 6 7                 |                         |                    |                                |                          |                       |                 |                              |                      |
| SHRANI        | SPREMEMBE IZB          | IŠI ZAPIS ZAPRI     |                         |                    |                                |                          |                       |                 |                              |                      |
|               |                        |                     |                         |                    |                                |                          |                       |                 |                              |                      |

Slika 6: Urejanje obstoječega zapisa v bazi ZRDZP.

- V bazi lahko urejate/spreminjate le tiste zapise katerih avtor ste vi (Slika 5/ 1, Slika 5/ 2), pri ostalih zapisih ni gumba »**UREJANJE**« temveč gumb »**OGLED**«,
- **ODPIRANJE OBRAZCA ZA UREJANJE ZAPISA:** Za odpiranje obrazca za urejanje zapisa izberete gumb **»UREJANJE«** v vrstici dotičnega zapisa, ki ga želite urejati (Slika 5/ 3),
- DODAJANJE RIBOLOVNIH DNI: Zapise o ribolovnih dnevih dodajamo z ukazom »VSTAVI NOVO VRSTICO« pod rubriko »Ribolovni dnevi:« (Slika 6/ 1), nato izpolnimo vsa polja v dodani vrstici in izberemo ukaz »SHRANI SPREMEMBE« (Slika 6/5),
- IZBRIS OBSTOJEČIH RIBOLOVNIH DNI: Zapise o ribolovnih dnevih (tj. posamezno vrstico v rubriki »Ribolovni dnevi:«) odstranimo z ukazom »IZBRIŠI« pod rubriko »Ribolovni dnevi:« v dotični vrstici, ki jo želimo izbrisati (Slika 6/ 2),
- DODAJANJE KOLIČIN ULOVA: Zapise količinah ulova dodajamo z ukazom »VSTAVI NOVO VRSTICO« pod rubriko »Vnos količine ulova:« (Slika 6/ 3), nato izpolnimo vsa polja v dodani vrstici in izberemo ukaz »SHRANI SPREMEMBE« (Slika 6/5),

- IZBRIS OBSTOJEČIH KOLIČIN ULOVA: Zapise o količini ulova (tj. posamezno vrstico v rubriki »Vnos količine ulova:«) odstranimo z ukazom »IZBRIŠI« pod rubriko »Vnos količine ulova:« v dotični vrstici, ki jo želimo izbrisati (Slika 6/ 4),
- SHRANJEVANJE SPREMEMB: Ko ste na obrazcu izvedli vse želene spremembe, ter izpolnili vsa polja lahko spremembe shranite z ukazom »SHRANI SPREMEMBE« (Slika 6/ 5),
- BRISANJE OBSTOJEČEGA ZAPISA: Za brisanje obstoječega zapisa izberete ukaz »IZBRIŠI ZAPIS« (Slika 6/ 6).
- ZAPIRANJE OBRAZCA BREZ SHRANJEVANJA SPREMEMB: Če želite le zapreti obrazec, narejenih sprememb pa ne želite shraniti izberete ukaz »ZAPRI« (Slika 6/ 7). OPOZORILO!!!: Brisanje posameznih vrstic v rubrikah »Ribolovni dnevi« in »Vnos količine ulova« poteka »on the fly v realnem času« (ko izberemo ukaz izbriši v vrstici, se vrstica dejansko izbriše), torej tudi če kasneje izberemo le ukaz »zapri« (da ne shranimo sprememb) bodo dotični zapisi v teh rubrikah ostali izbrisani.

#### 7 Izpis poročila

| ID             | Datum poročanja          | Leto poročanja 🌣 | Ribiška družina 🗘 | Revir                                                    | Ustvaril 🗘     | Uredi zapis   |
|----------------|--------------------------|------------------|-------------------|----------------------------------------------------------|----------------|---------------|
| 319            | 09/07/2019               | 2012             | RD Brežice        | Sava 15(HR:S15, RD Hrastnik, Hrastniški ribliški okoliš) | admin          | UREJANJE      |
| 318            | 09/07/2019               | 2018             | RD Brežice        | Sava 13(ZA-S13, RD Zagorje, Zagorski ribiški okoliš)     | admin          | UREJANJE      |
| 317            | 09/07/2019               | 2020             | RD Hrastnik       | Sava 17(RA-S17, RD Radece, Radeški ribiški okoliš)       | and the second | UREJANJE      |
| 316            | 08/07/2019               | 2020             | RD Radece         | Sava 21(BR S21, RD Brežice, Brežiški ribiški okoliš)     |                | UREJANJE      |
| 288            | 30/05/2019               | 2018             | RD Brežice        | Sava 20(BR:S20, RD Brežice, Brežiški ribiški okoliš)     |                | UREJANJE      |
| 287            | 30/05/2019               | 2018             | RD Radece         | Sava 17(RA-S17, RD Radece, Radeški ribiški okoliš)       | -              | UREJANJE      |
| 286            | 30/05/2019               | 2018             | RD Sevnica        | Sava 18(SE-S18, RD Sevnica, Mirenski ribiški okoliš)     |                | UREJANJE      |
| 285            | 30/05/2019               | 2018             | RD Radece         | Sava 16(RA-S16, RD Radece, Radeški ribiški okoliš)       | -              | URF.IAN.IF    |
| Prikazano 1 oc | d skupno 10 of 12 vnosov |                  |                   |                                                          |                | Prejšnja 12 N |

Slika 7: Hiperpovezava dostrani za izpis poročila.

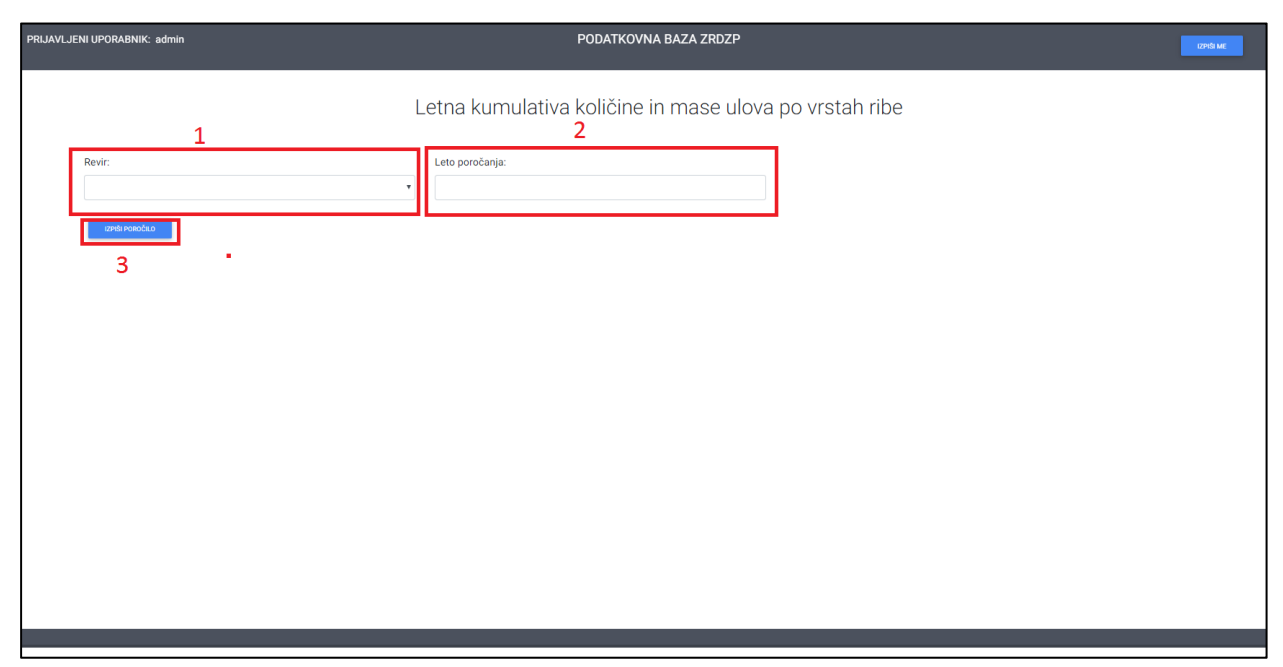

Slika 8: Stran za izpis poročila - vnos parametrov.

|                                                                                                    |                                                                                                    | PODATKOVN                  | IA BAZA ZRDZP                                        |                                                           |                         |                |
|----------------------------------------------------------------------------------------------------|----------------------------------------------------------------------------------------------------|----------------------------|------------------------------------------------------|-----------------------------------------------------------|-------------------------|----------------|
| Sava 13(ZA-S13, RD Zagorje, Zagorski ribiški okoliš)                                                                         | ▼ 2018                                                                                                    |                            |                                                      |                                                           |                         |                |
| Izinia Polecicuo                                                                                                    |                                                                                                    |                            |                                                      |                                                           |                         |                |
|                                                                                                    | ;                                                                                                    | TABELA VSEH ZAPISOV ZA IZB | RANI REVIR IN LETO POROČ                             | ČANJA:                                                    |                         |                |
| 23025 V C2V 1                                                                                                    |                                                                                                    |                            |                                                      |                                                           |                         |                |
| Revir                                                                                                    |                                                                                                    | Vrsta ribe                 | stevilo rib                                          | Masa rib                                                  | Način ulova             | Leto poročanja |
| Sava 13(ZA-S13, RD Zagorje, Zagorski ribiški okoliš)                                                                         |                                                                                                    | platnica                   | 8                                                    | п                                                         | Uplen rib               | 2018           |
| Sava 13(ZA-S13, RD Zagorje, Zagorski ribiški okoliš)                                                                         |                                                                                                    | podust                     | 3                                                    | -4                                                        | Uplen rib               | 2018           |
| Sava 13(ZA-S13, RD Zagorje, Zagorski ribiški okoliš)                                                                         |                                                                                                    | mrena                      | 42                                                   | 29                                                        | Uplen rib               | 2018           |
| Sava 13(ZA-S13, RD Zagorje, Zagorski ribiški okoliš)                                                                         |                                                                                                    | zelenika                   | 90                                                   | 3                                                         | Uplen nb                | 2018           |
| Sava 13(ZA-S13, RD Zagorje, Zagorski ribiški okoliš)                                                                         |                                                                                                    | klen                       | 15                                                   | 9                                                         | Uplen rib               | 2018           |
| 12M02 V CBV 2                                                                                                    |                                                                                                    |                            |                                                      |                                                           |                         |                |
| 12N021 V C9V 2                                                                                                    |                                                                                                    |                            |                                                      |                                                           |                         |                |
| anca v cav<br>Vista ribe                                                                                                    | stevilo rib                                                                                                    |                            |                                                      | Masa ri                                                   | ь                       |                |
| once voter 2<br>Vrsta nite<br>plannos                                                                                        | stevio nb                                                                                                    |                            |                                                      | Masa ri<br>11                                             | b                       |                |
| toda role 2<br>Wite role ;<br>potencia                                                                                       | stevio nb<br>B<br>3                                                                                            |                            |                                                      | Masa ri<br>11<br>4                                        | b                       |                |
| ener reter 2<br>Witten etter<br>gatarnea<br>pooloat<br>rrreter                                                               | atorio da<br>II<br>3<br>42                                                                                     |                            |                                                      | Masa ri<br>11<br>4<br>29                                  | b                       |                |
| ener reter 2<br>Vitres rites<br>patanesa<br>pototat<br>rereval<br>zatereka                                                   | ateriorit<br>R<br>3<br>Q<br>00                                                                                 |                            |                                                      | Masa ri<br>11<br>4<br>29<br>3                             | b                       |                |
| ener reter 2<br>Vitre rite<br>paternes<br>pototit<br>reresi<br>sateria<br>stars                                              | 2010 rb<br>8<br>3<br>42<br>00<br>15                                                                            |                            |                                                      | Maaa n<br>11<br>4<br>29<br>3<br>9                         | 6                       |                |
| ence relation 2<br>Verse relations<br>paternicais<br>poolant<br>rerevais<br>adernicais<br>Marri                              | ateriore<br>8<br>42<br>00<br>15<br>TABELA KUI                                                                  | VULATIVE MASE IN ŠTEVILA R | IB LOČENO PO VRSTI RIBE I                            | Maa n<br>11<br>29<br>3<br>9<br>N NAČINU ULOVA:            | 6                       |                |
| ence reter 2<br>Vitres rites<br>patanese<br>potant<br>rerese<br>saterial<br>itare<br>tare                                    | sando nk<br>s<br>3<br>42<br>00<br>15<br>TABELA KUI                                                             | MULATIVE MASE IN ŜTEVILA R | IB LOČENO PO VRSTI RIBE I                            | Maa /1<br>1<br>29<br>3<br>9<br>N NAČINU ULOVA:            | 6                       |                |
| ence refer 2<br>Verse refer<br>galancia<br>podal<br>rereva<br>adenia<br>terre<br>Verse refer<br>3<br>Verse refer<br>Terre    | sento rè<br>s<br>3<br>42<br>00<br>15<br>TABELA KUI<br>Nabin ulova                                              | MULATIVE MASE IN ŠTEVILA R | IB LOČENO PO VRSTI RIBE I<br>stevio rib              | Maa ni<br>11<br>4<br>29<br>3<br>3<br>9<br>N NAČINU ULOVA: | b<br>Masa rb            |                |
| ener reter 2<br>With a flag<br>potant -<br>rreta -<br>zalania -<br>tian<br>tan<br><u>Vesta rise</u> 3<br><u>Vesta rise</u> - | sando rá<br>s<br>3<br>4<br>4<br>0<br>0<br>15<br>15<br>TABELA KU<br>Ráčin Jone<br>Lálein ře                     | MULATIVE MASE IN ŠTEVILA R | IB LOČENO PO VRSTI RIBE I<br>stevion6                | Maa /1<br>1<br>29<br>3<br>9<br>N NAČINU ULOVA:            | b<br>Masa rib<br>17     |                |
| tena reter 2<br>Witre rike<br>pdatines<br>potati<br>rerera<br>saterial<br>kare<br>Vota rike<br>kare<br>rerera                | atevido de<br>a<br>3<br>4<br>4<br>4<br>4<br>4<br>4<br>4<br>4<br>4<br>4<br>4<br>4<br>4<br>4<br>4<br>4<br>4<br>4 | MULATIVE MASE IN ŠTEVILA R | IB LOČENO PO VRSTI RIBE I<br>stevilo rib<br>15<br>42 | Mara n<br>11<br>20<br>20<br>3<br>9<br>N NAČINU ULOVA:     | b<br>Mesarib<br>9<br>20 |                |

Slika 9: Poročilo: "Letna kumulativa količine in mase ulova po vrstah ribe".

| ome | zrdzp.si sporoča:                      | c |
|-----|----------------------------------------|---|
|     | Vpišite željeno ime vaše CSV datoteke? |   |
|     | test                                   |   |
| etr |                                        | D |
|     | V redu Prekliči                        |   |
|     |                                        |   |

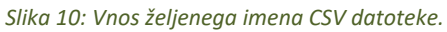

| PRUJAVLJENI UPORABNIK: admin                                     |                                                         | PODATKOVNA BAZ             | ZA ZRDZP             |            |             | CPVD ME        |  |  |  |  |  |
|------------------------------------------------------------------|---------------------------------------------------------|----------------------------|----------------------|------------|-------------|----------------|--|--|--|--|--|
|                                                                  | Letna kumulati                                          | va količine in m           | iase ulova po v      | rstah ribe |             |                |  |  |  |  |  |
| Revir:<br>Sava 13(ZA-S13, RD Zagorje, Zagorski ribiški okoliš) • | Leto poročanja:<br>2018                                 |                            |                      |            |             |                |  |  |  |  |  |
| enérosótus                                                       | TABELA VSEH ZAPISOV ZA IZBRANI REVIR IN LETO POROČANJA: |                            |                      |            |             |                |  |  |  |  |  |
| ences v cov<br>Renvir                                            |                                                         | Vrsta ribe                 | stevilo rib          | Masa rib   | Način ulova | Leto poročanja |  |  |  |  |  |
| Sava 13(ZA-S13, RD Zagorje, Zagorski ribiški okoliš)             |                                                         | platnica                   | 8                    | 11         | Uplen rib   | 2018           |  |  |  |  |  |
| Sava 13(ZA-S13, RD Zagorje, Zagorski ribiški okoliš)             |                                                         | podust                     | 3                    | 4          | Uplen rib   | 2018           |  |  |  |  |  |
| Sava 13(ZA-S13, RD Zagorje, Zagorski ribiški okoliš)             |                                                         | mrena                      | 42                   | 29         | Uplen rib   | 2018           |  |  |  |  |  |
| Sava 13(ZA-S13, RD Zagorje, Zagorski ribiški okoliš)             |                                                         | zelenika                   | 90                   | 3          | Uplen rib   | 2018           |  |  |  |  |  |
| Sava 13(ZA-S13, RD Zagorje, Zagorski ribiški okoliš)             |                                                         | klen                       | 15                   | 9          | Uplen rib   | 2018           |  |  |  |  |  |
|                                                                  | TABELA KUMUI                                            | LATIVE MASE IN ŠTEVIL      | A RIB LOČENO PO VRST | I RIBE:    |             |                |  |  |  |  |  |
| randas V cav                                                     |                                                         |                            |                      |            |             |                |  |  |  |  |  |
|                                                                  |                                                         | © 2019 Copyright: zigaarns | ek@gmail.com         |            |             |                |  |  |  |  |  |
| test.csv ^                                                       |                                                         |                            |                      |            |             |                |  |  |  |  |  |

Slika 11: Prenesena CSV datoteka.

| = | Najustreznejši rezultati                        |  |  |  |  |  |  |  |  |  |  |
|---|-------------------------------------------------|--|--|--|--|--|--|--|--|--|--|
| â | Excel 2013<br>Aplikacija za namizne računalnike |  |  |  |  |  |  |  |  |  |  |
|   | Recent                                          |  |  |  |  |  |  |  |  |  |  |
|   | KopijaAnnex 5 Time Sheet CLEAN                  |  |  |  |  |  |  |  |  |  |  |
|   | 3                                               |  |  |  |  |  |  |  |  |  |  |
|   | 2                                               |  |  |  |  |  |  |  |  |  |  |
|   | Dokumenti >                                     |  |  |  |  |  |  |  |  |  |  |
|   | 🗷 excanvas.js                                   |  |  |  |  |  |  |  |  |  |  |
|   | S exclusive.js                                  |  |  |  |  |  |  |  |  |  |  |
|   | exception.js                                    |  |  |  |  |  |  |  |  |  |  |
|   | Mape >                                          |  |  |  |  |  |  |  |  |  |  |
|   | spdx-exceptions                                 |  |  |  |  |  |  |  |  |  |  |
|   |                                                 |  |  |  |  |  |  |  |  |  |  |
|   |                                                 |  |  |  |  |  |  |  |  |  |  |
| ø |                                                 |  |  |  |  |  |  |  |  |  |  |
|   | exc                                             |  |  |  |  |  |  |  |  |  |  |
|   |                                                 |  |  |  |  |  |  |  |  |  |  |

Slika 12: Zaganjanje programa Microsoft Excel.

|                                                           | 6. 0                |                       |                       |                                |                                              |                |                     |                                                  |                        |                             |              |                                    |                                         | Record Co.   | and a                  |           |              |                           |                             |                            |                                     |                                           |    |   |   |    | 2 17 | 1 40        |
|-----------------------------------------------------------|---------------------|-----------------------|-----------------------|--------------------------------|----------------------------------------------|----------------|---------------------|--------------------------------------------------|------------------------|-----------------------------|--------------|------------------------------------|-----------------------------------------|--------------|------------------------|-----------|--------------|---------------------------|-----------------------------|----------------------------|-------------------------------------|-------------------------------------------|----|---|---|----|------|-------------|
|                                                           | OSNOVN              | o vstavi              | IANIE                 | POSTAVITEV S                   |                                              |                | PODATK              | PREG                                             | FD OGI                 | FD ACE                      | ORAT         |                                    |                                         | ZVEZEKT - EK | Les                    |           |              |                           |                             |                            |                                     |                                           |    |   |   |    | Žia  | a Arnitek - |
| lz<br>Accessa                                             | lz<br>pridobi z, po | z drugih<br>k virov * | Obstoječe<br>povezave | Osveži 🕞 U<br>Vse - 🕞 U<br>Pow | ovezave<br>astnosti<br>redi povezav<br>zzave | ž↓ Z<br>ž↓ Raz | A Filte<br>Razvrsti | To Počis<br>To Upor<br>To Doda<br>i in filtriraj | ti<br>abi znova<br>tno | Besedilo Bl<br>v stolpce za | iskovita Ods | trani Prever<br>jnike por<br>Podat | i veljavnost<br>datkov +<br>kovna orodj | Usklajevanje | Analiza<br>= kaj če+ * | elacje Zd | ruži Razdruž | ži Delna<br>vsota<br>Oris | ∃ Pokađi po<br>∃ Skrij podr | drobnosti<br>obnosti<br>rs | Čarovnik za<br>in vrtiln<br>PivotCh | vrtilne tabe<br>e grafikone<br>artWizzard | le |   |   |    |      | a randez    |
| $cs \rightarrow f(x) = cs$                                |                     |                       |                       |                                |                                              |                |                     |                                                  |                        |                             |              |                                    |                                         |              |                        |           |              |                           |                             |                            |                                     |                                           |    |   |   |    |      |             |
| 4                                                         | А В                 | с                     | D                     | E                              | F                                            | G              | н                   | 1                                                | 1                      | К                           | L            | м                                  | N                                       | 0            | Ρ                      | Q         | R            | S                         | т                           | U                          | v                                   | W                                         | х  | Y | Z | AA | AB   | AC          |
| 1 2 3 4 5 6 7 7 8 9 9 10 11 1 1 1 1 1 1 1 1 1 1 1 1 1 1 1 |                     |                       |                       |                                |                                              |                |                     |                                                  |                        |                             |              |                                    |                                         |              |                        |           |              |                           |                             |                            |                                     |                                           |    |   |   |    |      |             |
| 23                                                        |                     |                       |                       |                                |                                              |                |                     |                                                  |                        |                             |              |                                    |                                         |              |                        |           |              |                           |                             |                            |                                     |                                           |    |   |   |    |      |             |
| 4                                                         |                     |                       |                       |                                |                                              |                |                     |                                                  |                        |                             |              |                                    |                                         |              |                        |           |              |                           |                             |                            |                                     |                                           |    |   |   |    |      |             |

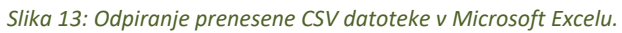

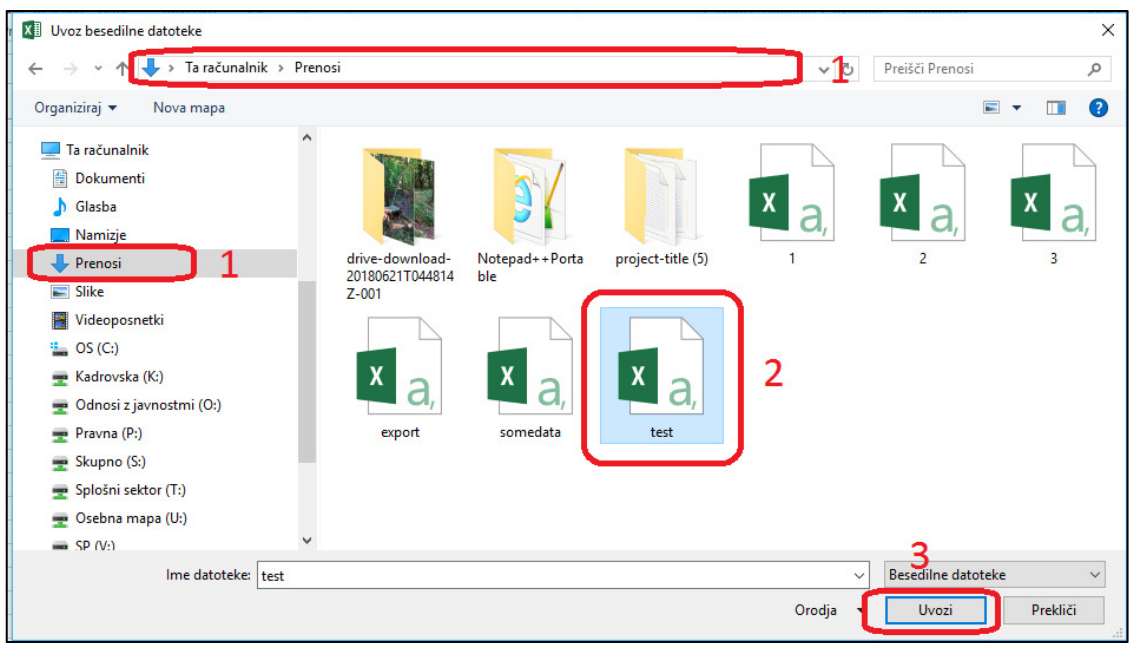

Slika 14: Uvoz CSV datoteke v Excel.

| Čarovnik za uvoz besedila - Korak 1 od 3                                                                                                    | ?              | Х      |
|----------------------------------------------------------------------------------------------------|----------------|--------|
| Besedilni čarovnik je ugotovil, da so vaši podatki fiksne širine.                                                                                                  |                |        |
| Če vam izbrano ustreza, izberite »Naprej«, sicer izberite vrsto podatkov, ki najbolje opisuje vaše podatke.                                                        |                |        |
| Izvirna vrsta podatkov                                                                                                    |                |        |
| Izberita vysta datotaka ki paibolia opisuja podatka<br>• Razmejeno – Znaki, kot so vejice ali tabulatorij, ločujejo polja                                          |                |        |
| <ul> <li><u>Fiksna širina</u> – Polja so poravnana v stolpcih, med polji pa so presledki.</li> </ul>                                                               |                |        |
|                                                                                                    |                |        |
| Začni z uvozom pri <u>v</u> rstici: 1 Izvor datoteke: 65001 : Unicode (UTF-8)                                                                                      |                | $\sim$ |
| 2                                                                                                    |                |        |
| Moji podatki imajo glave.                                                                                                    |                |        |
| Predogled datoteke Cillicers)Ziga Arnsel/Downloads/test.csv                                                                                                    |                |        |
|                                                                                                    |                | -      |
| 1 "Revir", "Vrsta ribe", "stevilo rib", "Masa rib", "Način ulova", "Leto poročanja"<br>2 "Sava 19(BK-S1912 BD Bregtanica-Krško Bregtaniški ribiški okoljš)" "lini" | "11" "2        | Â      |
| 3 "Sava 19(BK-S19 2, RD Brestanica-Krško, Brestaniški ribiški okoliš)", "mrena"                                                                                    | , "33", "      | 1      |
| 4 "Sava 19(BK-S19 2, RD Brestanica-Krško, Brestaniški ribiški okoliš)", "mrena"                                                                                    | ,"55","        |        |
|                                                                                                    |                | 1*     |
|                                                                                                    |                |        |
| Prekliči < Nazaj <u>N</u> aprej >                                                                                                    | Do <u>k</u> on | ičaj   |

Slika 15: Čarovnik za uvoz CSV datoteke v excel - korak 1.

| Čarovnik za uvoz besedila - Korak 2 od 3                                                                                                    | ?                                  | ×      |
|----------------------------------------------------------------------------------------------------|------------------------------------|--------|
| V tem oknu določite ločila, ki jih vsebujejo podatki. Vpliv izbranega ločila na besedilo vidite na dnu okna.                                                                                                    |                                    |        |
| Ločila<br>☐ Ţabulator<br>☐ Podpičje<br>☐ Obravnavaj zaporedna ločila kot eno<br>☐ Vejica<br>☐ Presledek<br>☐ Drugo:<br>☐ Drugo:<br>☐ Predogled pod <u>a</u> tkov                                                                                                    |                                    |        |
|                                                                                                    |                                    |        |
| Revir<br>Sava 19(BK-S19 2, RD Brestanica-Kr-iko, Brestani-iki ribi-iki okoli-i) linj<br>Sava 19(BK-S19 2, RD Brestanica-Kr-iko, Brestani-iki ribi-iki okoli-i) mrena<br>Sava 19(BK-S19 2, RD Brestanica-Kr-iko, Brestani-iki ribi-iki okoli-i) mrena<br>Sava 19(BK-S19 2, RD Brestanica-Kr-iko, Brestani-iki ribi-iki okoli-i) peli amu<br>< | ibe ste<br>11<br>33<br>55<br>1r 10 | ^<br>~ |
| Prekliči < Na <u>z</u> aj <u>N</u> aprej >                                                                                                    | Do <u>k</u> or                     | čaj    |

Slika 16: Čarovnik za uvoz CSV datoteke v excel - korak 2.

| Čarovnik za uvoz besedila - Korak 3 od 3                                                                                                    | ?                                               | ×    |
|----------------------------------------------------------------------------------------------------|-------------------------------------------------|------|
| V tem oknu izberete vsak stolpec in določite obliko podatkov.<br>Oblika podatkov v stolpcih<br>Splošno<br>Besedilo<br>Dat <u>u</u> m: DML<br>N <u>e</u> uvozi stolpca (preskoči)<br>Predogled pod <u>a</u> tkov                                                                                                    | datume in                                       | vse  |
| Splošno     Splošno       Revir     Vrsta ribi       Sava 19(BK-S19 2, RD Brestanica-Krško, Brestaniški ribiški okoliš)     linj       Sava 19(BK-S19 2, RD Brestanica-Krško, Brestaniški ribiški okoliš)     mrena       Sava 19(BK-S19 2, RD Brestanica-Krško, Brestaniški ribiški okoliš)     mrena       Sava 19(BK-S19 2, RD Brestanica-Krško, Brestaniški ribiški okoliš)     mrena       Sava 19(BK-S19 2, RD Brestanica-Krško, Brestaniški ribiški okoliš)     mrena | Splošn<br>e stevil<br>11<br>33<br>55<br>10<br>2 | < >  |
| Prekliči < Na <u>z</u> aj Naprej >                                                                                                    | Do <u>k</u> o                                   | nčaj |

Slika 17: Čarovnik za uvoz CSV datoteke v excel - korak 3.

| Uvoz podatkov                                                                                                    | ?      | $\times$  |
|----------------------------------------------------------------------------------------------------|--------|-----------|
| Izberite način, na katerega si želite ogledati podatke v de<br>Tabela<br>Poročilo vrtilne tabele<br>C Vrtilni grafikon<br>Ustvari samo povezavo<br>Kam želite dati podatke? | lovnem | i zvezku. |
| <ul> <li>Na <u>o</u>bstoječ delovni list:</li> </ul>                                                                                                    |        |           |
| =SIS18                                                                                                    |        |           |
| 🔿 Na <u>n</u> ov delovni list                                                                                                    |        |           |
| 🗌 Dodaj te podatke v podatkovni <u>m</u> odel                                                                                                    |        |           |
| La <u>s</u> tnosti V redu                                                                                                    | Pre    | kliči     |

Slika 18: Excelovo pogovorno okno za prikaz podatkov.

| Revir                                                              | Vrsta ribe | stevilo rib | Masa rib | Način ulova       | Leto poročanja |
|--------------------------------------------------------------------|------------|-------------|----------|-------------------|----------------|
| Sava 19(BK-S19 2, RD Brestanica-Krško, Brestaniški ribiški okoliš) | linj       | 11          | 22       | Uplen rib         | 2012           |
| Sava 19(BK-S19 2, RD Brestanica-Krško, Brestaniški ribiški okoliš) | mrena      | 33          | 44       | Ulov ujemi-spusti | 2012           |
| Sava 19(BK-S19 2, RD Brestanica-Krško, Brestaniški ribiški okoliš) | mrena      | 55          | 99       | Uplen rib         | 2012           |
| Sava 19(BK-S19 2, RD Brestanica-Krško, Brestaniški ribiški okoliš) | beli amur  | 10          | 12       | Ulov ujemi-spusti | 2012           |
| Sava 19(BK-S19 2, RD Brestanica-Krško, Brestaniški ribiški okoliš) | beli amur  | 14          | 18       | Uplen rib         | 2012           |
|                                                                    |            |             |          |                   |                |
|                                                                    |            |             |          |                   |                |
|                                                                    |            |             |          |                   |                |

Slika 19: Uvoženi podatki v excel iz CSV datoteke.

- Do strani za izpisovanje poročil dostopate preko hiperpovezav pod razdelkom »IZPIS POROČIL« (Slika 7),
- Odpre se vam stran za izpis poročila (Slika 8), kamor vnesete željene parametre za poročilo (Revir (Slika 8/1), Leto poročanja (Slika 8/2)) ter nato izberete gumb »**IZPIŠI POROČILO**«,
- Izpiše se vam poročilo v obliki kot ga prikazuje Slika 9.
- Vsako od tabel lahko izvozite v CSV format z izbiro gumba »IZVOZI V CSV« (Slika 9/1), (Slika 9/2), (Slika 9/3) ob dotični tabeli,
- Izvoz v format CSV poteka tako, da se vam pokaže pogovorno okno, kamor vpišete željeno ime CSV datoteke (Slika 10) in nato izberete ukaz »V redu« v pogovornem oknu in prenese se vam CSV datoteka s predhodno vpisanim imenom (Slika 11),
- Uvoz datoteke v MS Excel poteka tako, da zaženete program Microsoft Excel (Slika 12),
- V programu Excel si prikažete zavihek »PODATKI« (Slika 13/1) in nato izberete možnost »Iz besedila« (Slika 13/2),
- Odpre se vam pogovorno okno za izbiro datoteke, kjer pod prenosi (Slika 14/1) izberete preneseno CSV datoteko, v konkretnem primeru je to datoteka »test.csv«(Slika 14/2) in izberete ukaz v pogovornem oknu »Uvozi« (Slika 14/3),
- Prikaže se vam okno čarovnika za uvoz besedilne datoteke v excel, kjer izberete nastavitev
   »Razmejeno« kot je prikazano na Slika 15/1 ter izberete nastavitev »UTF-8« kot prikazuje Slika 15/2 izberete ukaz »Naprej« (Slika 15/3),
- Prikaže se vam drugo okno čarovnika za uvoz besedilne datoteke v excel, kjer izberete nastavitve kot jih prikazuje Slika 16/1 ter nato izberete ukaz »Naprej«,
- Prikaže se vam še tretje okno čarovnika za uvoz CSV datoteke v excel, kjer izberete nastavitve, kot jih prikazuje Slika 17/1, ter izberete ukaz »**Dokončaj**« (Slika 17/2),
- Izberete še željene nastavitve prikaza podatkov v excelovem pogovornem oknu ter izberete ukaz »V redu« (Slika 18),
- Prikažejo se vam uvoženi podatki iz CSV datoteke v excelu (Slika 19), ki jih lahko nato z excelovimi funkcijami obdelujete naprej v skladu s svojimi potrebami.